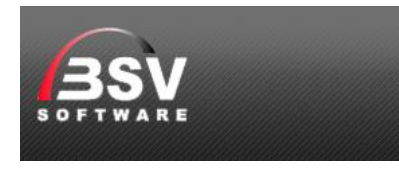

# SuccessFlow Cloud

Erste Schritte:

Client via Link direkt installieren

https://otc.bsv.net/magicriaapplications/sfcloudcentral/windesktop/sfcloudcentral.publish.html

oder via Download ein Paket für die lokalen Rollout Installationen mehrere Anwender aus einem freigegebenen Verzeichnis in Ihrem Unternehmens Netzwerk.

Das Paket können Sie unter <u>http://success.bsv.net/download/successflow/sfclouddesktop.zip</u> laden und in ein freigegebenes Verzeichnis speichern. Dann unbedingt bitte auf den Eigenschaften des ZIP Files die Sicherheit "Zulassen".

| Stelouddes | ton zin                   | 17 01 2020 12:20                                                                                                    | WinRAR-7IP-Archiv | 3 183 |
|------------|---------------------------|----------------------------------------------------------------------------------------------------|-------------------|-------|
|            |                           | 11.01.2020 12.20                                                                                                    |                   | 5.105 |
|            | 🖀 Eigenschat              | iten von sfclouddesktop.zip                                                                                         | ×                 |       |
|            | Allgemein Arc             | chiv Sicherheit Details Vorgängerve                                                                                 | rsionen           |       |
|            |                           | sfclouddesktop.zip                                                                                                  |                   |       |
|            | Dateityp:                 | WinRAR-ZIP-Archiv (.zip)                                                                                            |                   |       |
|            | Öffnen mit:               | WinRAR archiver                                                                                                    | Ăndem             |       |
|            | Ort:                      | C:\shared                                                                                                    |                   |       |
|            | Größe:                    | 3,10 MB (3.258.731 Bytes)                                                                                           |                   |       |
|            | Größe auf<br>Datenträger: | 3,10 MB (3.260.416 Bytes)                                                                                           |                   |       |
|            | Erstellt:                 | Heute, 17. Januar 2020, 12:45:18                                                                                    |                   |       |
|            | Geändert:                 | Heute, 17. Januar 2020, Vor 25 Minute                                                                               | en                |       |
|            | Letzter<br>Zugriff:       | Heute, 17. Januar 2020, 12:45:18                                                                                    |                   |       |
|            | Attribute:                | Schreibgeschützt                                                                                                    | Erweitert         |       |
|            | Sicherheit:               | Die Datei stammt von einem<br>anderen Computer. Der Zugriff<br>wurde aus Sicherheitsgründen<br>eventuell blockiert. | Zulassen          |       |
|            | -                         | OK Abbrechen                                                                                                    | Übernehmen        |       |

Nun entpacken und in der Verknüpfung "SFCloudCentral.Ink' das Zielverzeichnis und "Ausführen in" entsprechend anpassen. Das Icon finden Sie im Unterverzeichnis "Resources" und können dieser der Verknüpfung zuweisen.

Danach können die Anwender diese Verknüpfung verwenden.

# SOFTWARE

| Name             |                     | Anderung         | gsdatum             | Тур            |        |
|------------------|---------------------|------------------|---------------------|----------------|--------|
| Resources        |                     | 15.03.202        | 0 10:28             | Dateiordner    | r      |
| 🚳 libeay32.dll   |                     | 24.02.202        | 0 13:47             | Anwendung      | gserwe |
| MgControls.dll   |                     | 24.02.202        | 0 15:07             | Anwendung      | gserwe |
| 🚳 MgGui.dll      |                     | 24.02.202        | 0 15:07             | Anwendung      | gserwe |
| MgHttpClient.d   | Ш                   | 24.02.202        | 0 15:07             | Anwendung      | gserwe |
| 🚳 MgNative.dll   |                     | 24.02.202        | 0 15:07             | Anwendung      | gserwe |
| 🚳 MgRIAGateway   | Types.dll           | 24.02.202        | 0 15:07             | Anwendung      | gserwe |
| 🚳 MgRIASqliteGat | eway.dll            | 24.02.202        | 0 15:07             | Anwendung      | gserwe |
| MgRuntimeDes     | igner.dll           | 24.02.202        | 0 15:07             | Anwendung      | gserwe |
| MgUtils.dll      | •                   | 24.02.202        | 0.15.07             | A              | rwe    |
| d MgxpaRIA.exe   | 💋 Eigenschaften voi | n SFCloudCentral |                     | ×              | (      |
| 📔 MgxpaRIA.exe   | Sicherheit          | Details          | Vorgänge            | nversionen     | 1      |
| MgxpaRIA.exe     | Allgemein           | Verknüpfung      | Ko                  | mpatibilität   | tei    |
| SF_CloudCen      |                     |                  |                     |                | 1      |
| 쉵 SFCloudCenti   | SFCloud             | Central          |                     |                |        |
| 는 sfclouddeskto  |                     |                  |                     |                | Archiv |
| SQLite.Interop   | Zieltyp:            | Anwendung        |                     |                | erwe   |
| 🚳 sqlite3.dll    | Zielort:            | xpa46            |                     |                | rwe    |
| System.Data.     | Ziel                | ·                | vp=/f\cf_Cl         | oudControl tyt | rwe    |
| 🥁 system.servic  | 26.                 | ss (SuccessFlow  | wpa40 \si_Ci        | oudcentral.txt |        |
|                  | Ausführen im        |                  |                     | •              |        |
|                  | Austunren in:       | 5:\SuccessFlow   | храчь               |                | -      |
|                  | Tastenkombination:  | Keine            |                     |                |        |
|                  | Ausführen:          | Normales Fenster | r                   | ~              |        |
|                  | Kommentar:          |                  |                     |                |        |
|                  | Dateipfad öffnen    | Anderes Symbol   | E                   | weitert        |        |
| - <b>I</b> +     |                     | S: -<br>L        | = shared<br>aufwerk |                |        |
|                  |                     | ОК А             | bbrechen            | Übernehmen     |        |

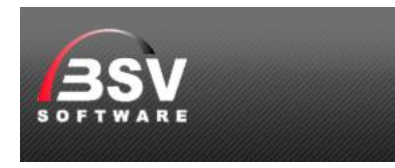

### Starten der Anwendung

Wurde die Anwendung via Internet Link

https://otc.bsv.net/magicriaapplications/sfcloudcentral/windesktop/sfcloudcentral.publish.html direkt installiert findet man im Windows Start Menü eine Verknüpfung zum Eintrag "SFCloudCentral". Einfach ausführen oder auf die Taskleiste ziehen und dann ausführen. Ein "mehrfaches" starten durch Installieren via diesen Link ist nicht notwendig!

### Unternehmen und Administrator registrieren

Nach dem Starten erscheint als erstes ein Anmeldefenster.

| 🕸 SuccessFlow Cloud                | _ |     | $\times$ |
|------------------------------------|---|-----|----------|
| <b>†</b>                           |   | ,   |          |
| Benutzername EMAIL@MUSTERMANN.DE 🗡 |   |     |          |
| Unternehmen                        |   | ~   |          |
| Passwort                           |   |     |          |
|                                    |   |     |          |
| Registrieren                       |   |     |          |
| Modify                             |   | INS |          |

Wählen Sie den Link "Registrieren"

| 3SV               | E                          |   |
|-------------------|----------------------------|---|
| 🏘 Registrierung   |                            | × |
| A                 |                            |   |
| Unternehmensname  | BSV SOFTWARE               |   |
| Adresse           | BSV Software GmbH & Co. KG |   |
|                   |                            |   |
|                   |                            |   |
| Strasse           | Zollstock 15               |   |
| Land              | Deutschland ~              |   |
| PLZ               | 37081                      |   |
| Ort               | Göttingen                  |   |
| Webseite          | www.bsv.net                |   |
| E-Mail Admin      | IHRE_EMAIL@BSV.NET         |   |
| E-Mail Keyuser    |                            |   |
| E-Mail Abrechnung |                            |   |
| USTID             |                            |   |
| Daten laden       | • •                        |   |
|                   |                            |   |
|                   | Anlegen                    |   |

Beim Registrieren sind unbedingt die 3 markierten Felder auszufüllen. Dabei sollte im Unternehmensname der übliche Sprachname des Unternehmens eingetragen. Dieser wird automatisch in Großbuchstaben erzeugt.

Um sich später am Admin Programm (SFAutorisierung) anmelden zu können ist Ihre E-Mail in dem Feld "E-Mail Admin" einzutragen. Der Admin hat auch alle Funktionen eines "Vollbenutzers" und dieselbe E-Mail kann auch für mehrere Unternehmen eingetragen werden, wenn Sie Berater oder Betreuer mehrere Ihrer Kunden sind.

In der Auswahlbox "Daten laden" können Sie entscheiden, ob Sie aktuell ein Unternehmen gleich mit "Demodaten" anlegen wollen, oder nur mit den wichtigsten "Grunddaten".

Tipp: Führen Sie die Registrierung mit Ihrer E-Mail 2 x aus. Einmal mit Demodaten und einmal mit Grunddaten. Dann können Sie immer zwischen den Unternehmen wechseln und schauen, was wir meinen. Als Unternehmensname wählen Sie einfach dann einen Zusatz wie "BSV SOFTWARE DEMO" und "BSV SOFTWARE LIVE"

Nach dem Anlegen bestätigen Sie die "Registrierung". Im Hintergrund wird nun das Unternehmen eingerichtet. Das Erstellen der Unternehmensstruktur kann einige Minuten dauern (bis zu 10min).

Prüfen Sie nun Ihr E-Mail-Postfach und auch Ihren Spam Folder. Hier sollten Sie eine Registrierungsbestätigung mit dem Passwort erhalten.

| 💱 Registrierung   |                                                                    | × |
|-------------------|--------------------------------------------------------------------|---|
| <b>↑</b>          |                                                                    |   |
| Unternehmensname  | BSV SOFTWARE DEMO                                                  |   |
| Adresse           | BSV Software GmbH & Co. KG                                         |   |
|                   |                                                                    |   |
|                   |                                                                    |   |
| Strasse           | Zollstock 15                                                       |   |
| Land              | Deutschland V                                                      |   |
| PLZ               | 37081                                                              |   |
| Ort               | Göttingen                                                          | _ |
| Webseite          | Warning                                                            | × |
| E-Mail Admin      | VE Unternehmen wird angelegt. Sie erhalten eine Bestätigungs E-Mai |   |
| E-Mail Keyuser    | Venn inre Daten erstellt wurden.                                   |   |
| E-Mail Abrechnung |                                                                    | _ |
| USTID             | OK                                                                 |   |
| Daten laden       | DEMODATEN 🗸                                                        |   |
|                   |                                                                    |   |
|                   |                                                                    |   |
|                   | • Anlegen                                                          |   |

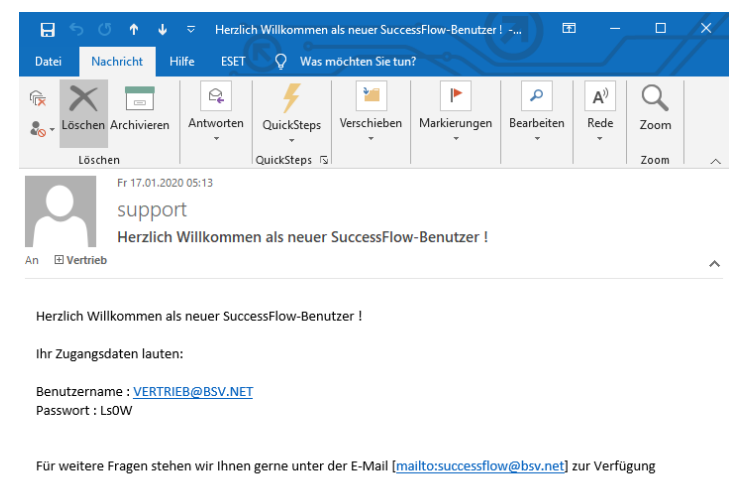

Vielen Dank für Ihr Interesse,

Ihr SuccessFlow Team

## Anmelden oder Verwalten

Mit Ihren Anmeldedaten als "Admin" erhalten Sie neben der normalen Anmeldung zu unserem ERP "SuccessFlow" auch die Anmeldung, durch den Button "Admin", zu dem Verwaltungstool "SFAutorisierung", wo u.a. auch weitere Benutzer und die Berechtigungen vergeben werden. Zudem können durch die "Standard Importe" bestehende Daten in das Unternehmen geladen werden.

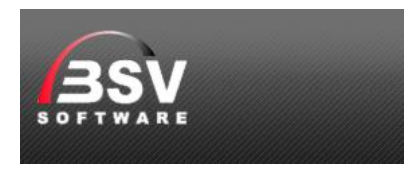

Eine Beschreibung und einen Zugang zu unserem eLearning Portal erhalten Sie nach Anforderung über die E-Mail <u>vertrieb@bsv.net</u>